### **Booking Travel for UD Employees**

Booking travel for yourself or another UD employee

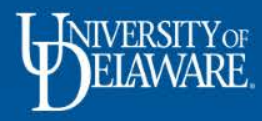

## Booking Travel in Concur for UD Employees

- This guide will illustrate:
  - How to book business travel in Concur for yourself
  - How to book travel for another UD employee who has named you as their Travel Arranger or Travel Assistant
- To begin, log into **udel.edu/concur** using your UD credentials

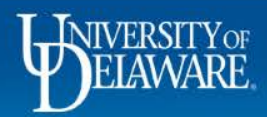

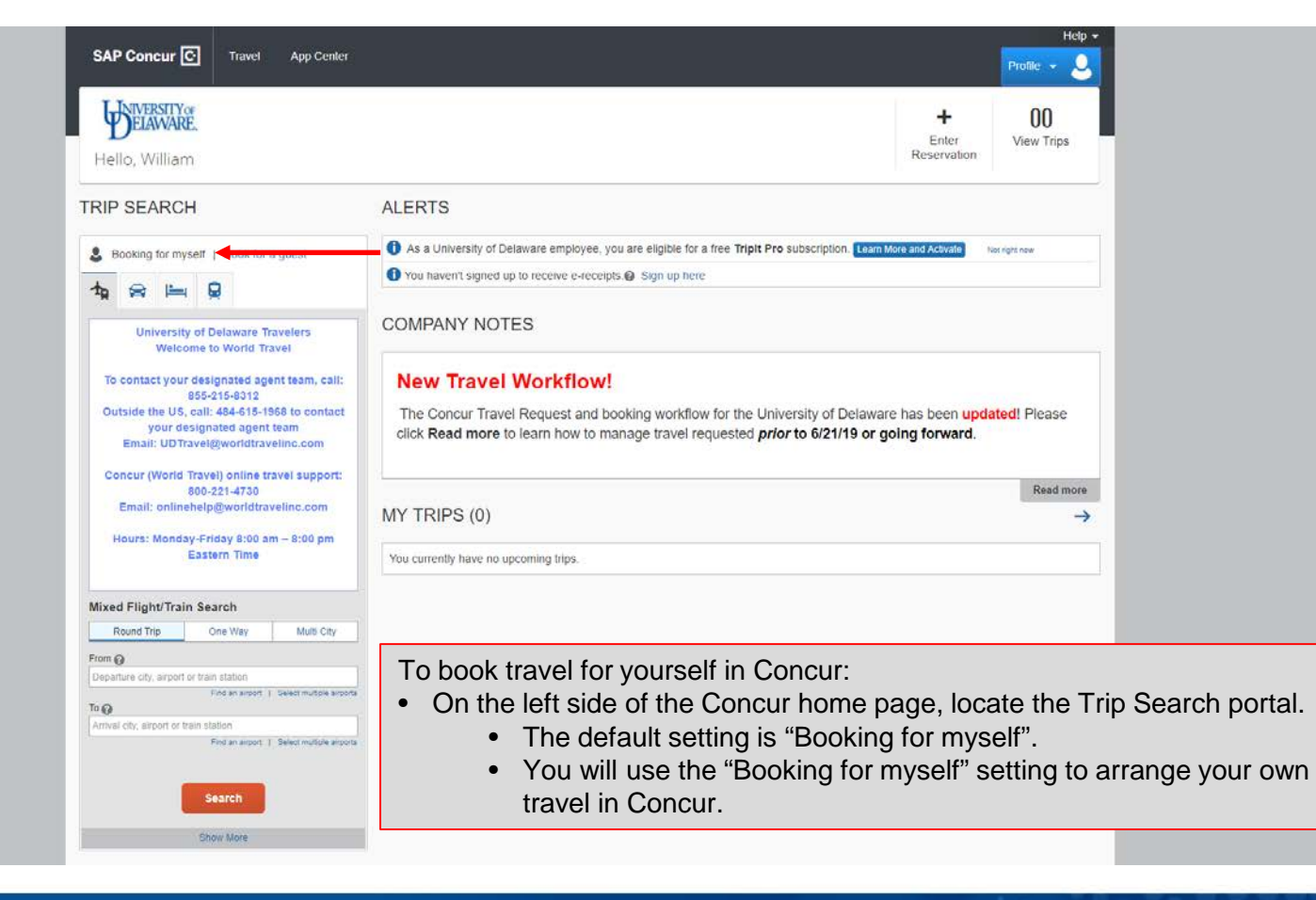

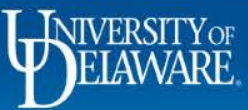

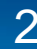

| SAP Concur 🖸 Requests Travel                                                                                                    | Expense Approvals                                  | Reporting +                                                           | App Center                                                                           |                                                        |                                                                    | Administration <del>-</del><br>Profile                                                                       | Help <del>-</del>                                       |                                                                                     |                           |
|----------------------------------------------------------------------------------------------------|----------------------------------------------------|-----------------------------------------------------------------------|--------------------------------------------------------------------------------------|--------------------------------------------------------|--------------------------------------------------------------------|----------------------------------------------------------------------------------------------------|---------------------------------------------------------|-------------------------------------------------------------------------------------|---------------------------|
| Hello, Margot                                                                                                    |                                                    | +<br>New                                                              | <b>00</b><br>Required At<br>Approvals                                                | 0: &<br>uthori<br>Requ                                 | Margot Eliz<br>Pr                                                  | zabeth McCabe Martin<br>ofile Settings   Sign Out                                                            |                                                         |                                                                                     |                           |
| TRIP SEARCH                                                                                                    | COMPANY NOT                                        | TES                                                                   |                                                                                      | ~~~                                                    | Acting as other<br>Act on behalf<br>Act as user in                 | r user 😧<br>i of another user<br>n assigned group (Proxy)                                                    |                                                         |                                                                                     |                           |
| Booking for myself Pook for a quast                                                                                                    | • New Travel<br>The Concur Trav<br>click Read more | Workflov<br>el Request and<br>to learn how to                         | <b>v!</b><br>booking workflow for<br>manage travel reque                             | r the<br>ested                                         | Choose a user                                                      | Cancel Start Session                                                                                         | ~                                                       |                                                                                     |                           |
| To contact your designated agent team, call:<br>855-215.8312<br>Outside the US, call: 484-615-1968 to contact<br>your designated agent team<br>Email: UDTravel@worldtravelinc.com<br>Concur (World Travel) online travel support:<br>800-221.4730<br>Email: onlinehelp@worldtravelinc.com<br>Hours: Monday-Friday 8:00 am - 8:00 pm<br>Eastern Time | MY TASKS                                           | nd Approvals                                                          | OT Ava                                                                               | ilable Exper                                           | nses→<br>SK                                                        | 07/02 Open Reports<br>07/08 Goods & Services Test<br>07/02 Concur Travel Example<br>\$1,509.45               | ead more<br>→                                           |                                                                                     |                           |
| Mixed Flight/Train Search Round Trip One Way Multi City                                                                                                    |                                                    |                                                                       |                                                                                      |                                                        |                                                                    |                                                                                                    |                                                         |                                                                                     |                           |
| From<br>PHL - Philadelphia intl Airport - Philadelphia, PA<br>Pied an arport   Select multiple arports<br>To<br>Arrival city, airport or train station<br>Find an arport   Select multiple arports<br>Search<br>Show More<br>MY TRIPS (0) →                                                                                                    | To book<br>• Selec<br>user"<br>• On th             | travel f<br>t "Act o<br>menu.<br>he left si<br>The c<br>You w<br>when | or another<br>n behalf o<br>de of the C<br>lefault sett<br>will use the<br>you are a | UD e<br>f anot<br>Concu<br>ing is<br>e "Boo<br>cting o | mploy<br>her us<br>r hom<br>"Book<br>king f <sup>i</sup><br>on bel | vee as a Trave<br>ser", then sele<br>e page, locate<br>king for myself<br>or myself" sett<br>half of them in | el Arra<br>ct thei<br>e the 7<br>f".<br>ting to<br>conc | anger or Assista<br>m in the "Choos<br>Frip Search port<br>arrange their tr<br>cur. | nt:<br>e a<br>al.<br>avel |

MY TRIPS (0)

### $\rightarrow$

NIVERSITY

| Booking for myself   Book for a guest                                                                                                    | As a University of Delaware employee, you are eligible for a free Tripit Pro subscription. Learn More and Activate     Not right no                                                                                                    | ow                              |                                                      |
|----------------------------------------------------------------------------------------------------|----------------------------------------------------------------------------------------------------|---------------------------------|------------------------------------------------------|
|                                                                                                    | O You haven't signed up to receive e-receipts. Sign up here                                                                                                    |                                 |                                                      |
| Image: Contract your designated agent team, call:<br>855-215-8312       Outside the US, call: 484-615-1968 to contact<br>your designated agent team<br>Email: UD Travel@worldtravelinc.com                                                                                                    | COMPANY NOTES           New Travel Workflow!           The Concur Travel Request and booking workflow for the University of Delaware has been updated! I click Read more to learn how to manage travel requested prior to 6/21/19 or going forward.                                                              | Please                          |                                                      |
| Concur (World Travel) online travel support:<br>800-221-4730                                                                                                    |                                                                                                    | Read more                       |                                                      |
| Email: onlinehelp@worldtravelinc.com                                                                                                    | MY TRIPS (0)                                                                                                    | $\rightarrow$                   |                                                      |
| Hours: Monday-Friday 8:00 am – 8:00 pm<br>Eastern Time                                                                                                    | You currently have no upcoming trips.                                                                                                    |                                 |                                                      |
| Mixed Flight/Train Search           Round Trip         One Way         Multi City           From @                                                                                                    |                                                                                                    |                                 |                                                      |
| Find an anport   Select multiple arports       Depart @       Image: Image: Im | <ul> <li>Complete the search information for your trip.</li> <li>Click "Search".</li> <li>Note: Concur offers a mixed Flight/Rail search.</li> <li>While your search may return rail results in it is not recommended to book domestic rai</li> <li>Instead, go directly to <u>Amtrak.com</u> to book</li> </ul> | addition<br>il throug<br>domest | n to flight results,<br>h Concur.<br>ic rail travel. |
| Specify a carrier  United* Search                                                                                                    |                                                                                                    |                                 |                                                      |

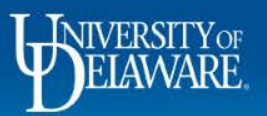

| University of Delaware Travelers<br>Welcome to World Travel                                                                                                    | COMPANY NOTES                                                                                                    |
|----------------------------------------------------------------------------------------------------|----------------------------------------------------------------------------------------------------|
| To contact your designated agent team, call:<br>856-215-8312<br>Outside the US, call: 484-615-1968 to contact                                                                                                    | New Travel Workflow!<br>The Concur Travel Request and booking workflow for the University of Delaware has been updated! Please |
| your designated agent team<br>Email: UDTravel@worldtravelinc.com                                                                                                    | click Read more to learn how to manage travel requested prior to 6/21/19 or going forward.                                     |
| Concur (World Travel) online travel support:<br>800-221-4730                                                                                                    | Read more                                                                                                    |
| Hours: Monday-Friday 8:00 am – 8:00 pm                                                                                                    | MY TRIPS (0) →                                                                                                    |
| Eastern Time                                                                                                    | You currently have no upcoming trips.                                                                                          |
| Mixed Flight/Train Search                                                                                                    |                                                                                                    |
| Round Trip One Way Multi City                                                                                                    |                                                                                                    |
| Philadelphia, PA - Philadelphia Intl Airport<br>Find an airport   Select multiple airports                                                                                                    |                                                                                                    |
| To 🚱<br>BNA - Nashville Airport - Nashville, TN                                                                                                    |                                                                                                    |
| Depart O Depart O Depart O Depart O Depart O Depart O Depart O Depart O Depart O Depart D Depart D D Depart D D D D D D D D D D D D D D D D D D D |                                                                                                    |
| 12/19/2019         am         ± 4         ▼           24 hour range         am         title         refresh graph           120 am         Noon         1159 pm                                                                                                    | Note: If you wish to view any non-stop flights prior to viewing all of you search results, click the down arrow/carat.         |
|                                                                                                    | • Hover over any green bar to view the flight information for any non-                                                         |
| [ 01/01/2020 depart ▼ 05:00 pm ▼ ±4 ▼                                                                                                    | <ul> <li>flights available during your travel time range.</li> </ul>                                                           |
| 24 hour range refresh graph<br>1200 am Noon 1139 gm                                                                                                    |                                                                                                    |
| <ul> <li>Pick-up/Drop-off car at airport</li> <li>Find a Hotel</li> </ul>                                                                                                    |                                                                                                    |
| Class Ø Search by                                                                                                    |                                                                                                    |

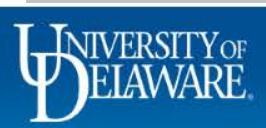

| App                                               | Center                                                                                                    | Profile 👻 💄 |
|---------------------------------------------------|----------------------------------------------------------------------------------------------------|-------------|
| el Trip Library Templates                         | Tools                                                                                                    |             |
|                                                   |                                                                                                    |             |
|                                                   | Welcome to Concur!                                                                                                    |             |
|                                                   | We need a little more information to start booking your trip. Please take a moment to fill out the following fields and click Next. |             |
|                                                   | Thank you.                                                                                                    |             |
|                                                   | Travel Type [Required]                                                                                                    | _           |
| $\rightarrow$                                     | STAFF/GRAD STUDENT                                                                                                    | ~           |
|                                                   |                                                                                                    |             |
|                                                   |                                                                                                    |             |
|                                                   |                                                                                                    |             |
|                                                   |                                                                                                    |             |
|                                                   |                                                                                                    |             |
| • Chasses th                                      | a Travelar Tupa and Trip Durpage from the drandown man                                                                              |             |
| Choose th                                         | ne Traveler Type and Trip Purpose from the dropdown menu                                                                            | JS.         |
| <ul><li>Choose th</li><li>Click "Nex</li></ul>    | ne Traveler Type and Trip Purpose from the dropdown ment                                                                            | JS.         |
| <ul><li>Choose th</li><li>Click "Nex</li></ul>    | ne Traveler Type and Trip Purpose from the dropdown menu<br>ct".                                                                    | JS.         |
| <ul><li>Choose th</li><li>Click "Nex</li></ul>    | ne Traveler Type and Trip Purpose from the dropdown menu<br>ct".                                                                    | JS.         |
| <ul><li>Choose th</li><li>Click "Nex</li></ul>    | ne Traveler Type and Trip Purpose from the dropdown ment<br>ct".                                                                    | JS.         |
| <ul><li>Choose th</li><li>Click "Nex</li></ul>    | ne Traveler Type and Trip Purpose from the dropdown menu<br>ct".                                                                    | JS.         |
| <ul><li>Choose th</li><li>Click "Nex</li></ul>    | ne Traveler Type and Trip Purpose from the dropdown menu<br>ct".                                                                    | JS.         |
| <ul><li>Choose th</li><li>Click "Nex</li></ul>    | ne Traveler Type and Trip Purpose from the dropdown menu<br>ct".                                                                    | JS.         |
| <ul><li>Choose th</li><li>Click "Nex</li></ul>    | ne Traveler Type and Trip Purpose from the dropdown menu<br>ct".                                                                    | JS.         |
| <ul> <li>Choose th</li> <li>Click "Nex</li> </ul> | ne Traveler Type and Trip Purpose from the dropdown menu<br>ct".                                                                    | JS.         |
| <ul> <li>Choose th</li> <li>Click "Nex</li> </ul> | ne Traveler Type and Trip Purpose from the dropdown menu<br>ct".                                                                    | JS.         |

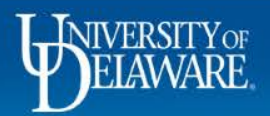

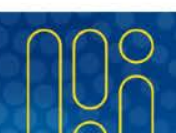

| SAP Concur 🖸 Travel App Cer                                                                                                    | iter                                  |                                                                                                    |                                                                                                 |                                                                                 | Help 🕶 💄                                                 |                                                                     |
|----------------------------------------------------------------------------------------------------|---------------------------------------|----------------------------------------------------------------------------------------------------|-------------------------------------------------------------------------------------------------|---------------------------------------------------------------------------------|----------------------------------------------------------|---------------------------------------------------------------------|
| Travel Trip Library Templates To                                                                                                    | PHILADELPHIA, P<br>THU, DEC 19 - W    | A TO NASHVILLE, TN<br>ED, JAN 1                                                                                                    |                                                                                                 |                                                                                 | Show as USD - V                                          |                                                                     |
| P         Select Flights or Trains           Reund Trip         PHL - BNA           Depart: Thu, 12/19/2019         Return: Wed, 01/01/2020                                                               | All Ui<br>49 results                  | nited Southwest                                                                                                    | American<br>Airlines                                                                            | Delta                                                                           | jetBlue<br>JetBlue                                       |                                                                     |
| Select a Hotel Remove Nights: 13 schermerhorn symptometer                                                                                                    | 4 results<br>1 stop<br>45 results 5 r | - 2 results                                                                                                    | 2 results                                                                                       | 13 results                                                                      | 2 results                                                |                                                                     |
| Check-in: Thu, 12/19/2019<br>Check-out: Wed, 01/01/2020<br>Finalize Trip                                                                                                    | Shop by Fares S<br>Depart Return      | hop by Schedule                                                                                                    |                                                                                                 |                                                                                 | LIVE HELP<br>online                                      |                                                                     |
| Change Search                                                                                                    | Philadelphia, PA - Thu, D             | Sorted By: Stops                                                                                                    | ~                                                                                               | Displaying                                                                      | ;: 5 out of 49 results. 🕑                                |                                                                     |
| Depart 05:05 A - 12:50 P<br>Arrive 06:45 A - 05:40 P                                                                                                    | <b>United</b> <sup>1</sup>            | $\begin{array}{l} \textbf{05:37a PHL} \rightarrow \textbf{07:00a OR} \\ \textbf{07:45a ORD} \rightarrow \textbf{09:14a BN} \\ ^1 \textbf{United 4774 operated by TRANS STATES A} \end{array}$ | RD Nonstop<br>IA Nonstop<br>VRLINES DBA UNITED EXPRESS                                          | Economy<br>Economy                                                              | Select                                                   |                                                                     |
| Display Settings          Hide Propeler Planes          Airport Filters          Departure       PHL - Philadelphia, PA         Arrival          Ø BNA - Nashvile, TN          Connecting Airport Filters | Unite                                 | You will first se<br>You can shop f<br>You can view a<br>in the matrix at<br>You can select<br>your search and                                                                                | lect your flig<br>lights by fare<br>summary of<br>the top of th<br>results from<br>d you can al | hts.<br>es or by scl<br>f flights tha<br>e screen.<br>the matrix<br>so sort you | hedule.<br>It match you<br>at the top o<br>Ir results by | r search requirements<br>of the page to filter<br>various criteria. |
|                                                                                                    |                                       | 10:20a PHL → 11:49a OR                                                                                                    | D Nonstop                                                                                       | Economy                                                                         |                                                          |                                                                     |

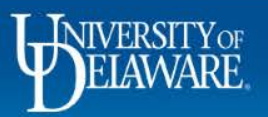

| SAP Concur C Travel App Cer                                | nter                         |                                |                         |                          |                                                       | Help <del>+</del><br>Profile +                      |                         |
|------------------------------------------------------------|------------------------------|--------------------------------|-------------------------|--------------------------|-------------------------------------------------------|-----------------------------------------------------|-------------------------|
| Travel Trip Library Templates To                           | ols                          |                                |                         |                          |                                                       |                                                     | _                       |
| Trip Summary                                               | PHILADELPHI<br>THU, DEC 19 - | A, PA TO NASH'<br>• WED, JAN 1 | VILLE, TN               |                          |                                                       | Show as USD - ~                                     |                         |
| Select Flights or Trains                                   | Hide matrix Print /          | Email                          |                         |                          |                                                       |                                                     |                         |
| Round Trip<br>PHL - BNA<br>Depart: Thu, 12/19/2019         | All<br>49 results            | M<br>United                    | Southwest               | American<br>Airlines     | <b>A</b><br>Delta                                     | jetBlue<br>JetBlue                                  |                         |
| Return: Wed, 01/01/2020                                    | Nonstop<br>4 results         | -                              | 2 results               | 2 results                | -                                                     | -                                                   |                         |
| Select a Hotel Remove Nights: 13 schermerham symphony hall | 1 stop<br>45 results         | 5 results                      | 6 results               | 19 results               | 13 results                                            | 2 results                                           |                         |
| Check-in: Thu, 12/19/2019<br>Check-out: Wed, 01/01/2020    | Shop by Fares                | Shop by Schedule               | 9                       |                          |                                                       |                                                     |                         |
| Finalize Trip                                              | Depart Ret                   | turn                           |                         |                          |                                                       | LIVE HELP<br>online                                 | ←───                    |
| Change Search 🗸                                            | Flight Number S              | Note:                          |                         |                          |                                                       | _                                                   |                         |
| Depart - Thu, Dec 19                                       |                              | <ul> <li>If you</li> </ul>     | have que                | stions while             | booking tr                                            | avel, you m                                         | nay call UD's           |
| Depart 05:05 A - 12:50 P                                   | 🔊 Unite                      | <ul> <li>You r</li> </ul>      | nateu wor<br>nav also e | nd Havel ag              | pent team a                                           | ln via chat l                                       | by clicking the "Live   |
| Arrive 06:45 A - 05:40 P                                   |                              | Heln                           | Online" hu              | tton                     | gonerorno                                             | ip via oriar                                        | by onorang the Erve     |
| Display Settings                                           |                              | There                          | e is no fee             | associated               | with using                                            | these meth                                          | ods of contact to ask   |
| Hide Propeller Planes                                      |                              |                                | tions how               | accounted waver if the M | Vorld Trave                                           |                                                     | oks your travel for you |
| Airport Filters                                            |                              | the ¢                          | 20 agent h              |                          | vill apply                                            | ci agent bo                                         |                         |
| Departure<br>PHL - Philadelphia, PA                        | M Onite                      | 1 United 3761 o                |                         |                          |                                                       |                                                     |                         |
| Arrival                                                    |                              |                                |                         |                          |                                                       |                                                     |                         |
| BNA - Nashville, TN                                        |                              |                                |                         | 4h 5<br>Airbus Industrie | 59m / United 2409, United<br>A320-100/200, Canadair F | 1 3761 - <b>View seats</b><br>Regional Jet (Apollo) |                         |

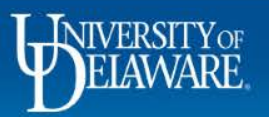

| A AM / BERCE FIGURES OF ITAINS                                                                                                    |                                       |                                           |                                                                                                    |                                                                                                    |                                                                                                    |                                                                                                    |                                                                                        |                                                             |
|----------------------------------------------------------------------------------------------------|---------------------------------------|-------------------------------------------|----------------------------------------------------------------------------------------------------|----------------------------------------------------------------------------------------------------|----------------------------------------------------------------------------------------------------|----------------------------------------------------------------------------------------------------|----------------------------------------------------------------------------------------|-------------------------------------------------------------|
| Round Trip<br>PHL - BNA<br>Depart: Thu, 12/19/2019<br>Poture: Word 01/01/2020                                                                                                    | All<br>46 results                     | United                                    | American<br>Airlines                                                                                | Southwest                                                                                                 | 🛠<br>Multiple                                                                                                    | <b>A</b><br>Delta                                                                                                    | jetBlue<br>JetBlue                                                                     |                                                             |
|                                                                                                    | Nonstop<br>4 results                  | -                                         | 3 results                                                                                           | 1 results                                                                                                 | -                                                                                                    | -                                                                                                    | -                                                                                      |                                                             |
| Select a Hotel Remove                                                                                                    | 1 stop<br>41 results                  | 4 results                                 | 18 results                                                                                          | 3 results                                                                                                 | 10 results                                                                                                    | 5 results                                                                                                    | 1 results                                                                              |                                                             |
| schermerhorn symphony hall<br>Check-in: Thu, 12/19/2019                                                                                                    | 2 stops<br>1 results                  | -                                         | -                                                                                                   | 1 results                                                                                                 | _                                                                                                    | -                                                                                                    | -                                                                                      |                                                             |
| Check-out: Wed, 01/01/2020                                                                                                    | Shop by Far                           | es Shop by S                              | Schedule                                                                                            |                                                                                                    |                                                                                                    |                                                                                                    |                                                                                        |                                                             |
| Finalize Trip                                                                                                    |                                       |                                           |                                                                                                    |                                                                                                    |                                                                                                    |                                                                                                    |                                                                                        |                                                             |
| Change Search                                                                                                    | DEPART                                | 🛪 Thu, Dec                                | : 19 - Philadelphia, PA                                                                             | to Nashville, TN / 45m la                                                                                 | vover in Chicago, IL                                                                                                    |                                                                                                    | online                                                                                 |                                                             |
| Return - Wed, Jan 1                                                                                                    | ·                                     | 05:                                       | 37a PHL → 07:00                                                                                     | Da ORD Nonsto                                                                                             | p Eco                                                                                                    | nomy                                                                                                    | Ø                                                                                      |                                                             |
|                                                                                                    | 📄 📄 Un                                | ited <sup>1</sup>                         | 45a OBD > 00:14                                                                                     |                                                                                                    | n Eco                                                                                                    | nomy                                                                                                    | Remove                                                                                 |                                                             |
| Depart 01:25 P - 07:02 P                                                                                                    |                                       | 07:4                                      | 45a ORD → 09:14                                                                                     | ta DINA INUIISIU                                                                                          | p 200                                                                                                    | lioniy                                                                                                    |                                                                                        |                                                             |
| Depart 01:25 P - 07:02 P<br>Arrive 05:40 P - 12:20 A                                                                                                    |                                       | 07:4                                      | ed 4774 operated by TRANS S                                                                         | STATES AIRLINES DBA UNITED                                                                                | EXPRESS                                                                                                    | lioniy                                                                                                    |                                                                                        |                                                             |
| Depart 01:25 P - 07:02 P<br>Arrive 05:40 P - 12:20 A<br>Display Settings                                                                                                    |                                       | 1 Unite                                   | ed 4774 operated by TRANS S                                                                         | STATES AIRLINES DBA UNITED                                                                                | express<br>ours 37 minutes / Unit<br>Boeing 737-70                                                                                         | ed 2016, United 47<br>10, Embraer RJ135/                                                                                                   | 74 - <b>View seats</b><br>140/145 (Apollo)                                             |                                                             |
| Depart 01:25 P - 07:02 P Arrive 05:40 P - 12:20 A Display Settings                                                                                                    |                                       | 1 Unite                                   | ● You ca                                                                                            | an view av                                                                                                | EXPRESS                                                                                                    | ed 2016, United 47<br>0, Embraer RJ135/<br>ats befo                                                                                        | 74 - View seats<br>140/145 (Apollo)<br>re select                                       | ing your flights.                                           |
| Depart 01:25 P - 07:02 P Arrive 05:40 P - 12:20 A Display Settings Hide Propeler Planes Airport Filters                                                                                         |                                       | 07:-<br><sup>1</sup> Unit                 | <ul> <li>You ca</li> <li>Once</li> </ul>                                                            | an view av<br>you have s                                                                                  | EXPRESS<br>aurs 37 minutes / Unit<br>Boeing 737-70<br>ailable se<br>selected ye                                                            | ed 2016, United 47<br>0, Embraer RJ135/<br>ats befo<br>our depa                                                                            | 74 - View seats<br>140/145 (Apollo)<br>re select<br>arting flig                        | ing your flights.<br>ht, it will be listed at the           |
| Depart 0125 P - 07.02 P Arrive 05.40 P - 12.20 A Display Settings Hide Propeler Planes Airport Filters Departure                                                                                | Depat<br>Nashville, TN                | Return<br>- Wed, Jan 1                    | <ul> <li>You ca</li> <li>Once<br/>top of</li> </ul>                                                 | an view av<br>you have s<br>your flight                                                                   | express<br>ailable se<br>selected y<br>results.                                                                                            | ed 2016, United 47<br>0, Embraer RJ135/<br>ats befo<br>our depa                                                                            | 74 - View seats<br>140/145 (Apollo)<br>re select<br>arting flig                        | ing your flights.<br>ht, it will be listed at the           |
| Depart 0125 P - 07.02 P Arrive 05.40 P - 12.20 A Display Settings Hide Propeter Planes Airport Filters Departure BNA - Nashville, TN Arrivel                                                    | Depar<br>Nashville, TN<br>Fiight Numt | Return Wed, Jan 1 per Search              | <ul> <li>You ci</li> <li>You ci</li> <li>Once<br/>top of</li> <li>Your r</li> </ul>                 | an view av<br>you have s<br>your flight<br>eturn flight                                                   | ailable se<br>selected yo<br>results.                                                                                                    | ed 2016, United 47<br>0, Embraer R1135/<br>ats befo<br>our depa<br>I be liste                                                              | re select<br>arting flig                                                               | ing your flights.<br>ht, it will be listed at the<br>th it. |
| Depart 01:25 P - 07:02 P Arrive 05:40 P - 12:20 A Display Settings Hide Propeller Planes Airport Filters Departure BNA - Nashville, TN Arrival PHL - Philadelphia, PA                           | Nashville, TN.<br>Flight Numt         | Return Wed, Jan 1 per Search              | <ul> <li>You ca</li> <li>You ca</li> <li>Once<br/>top of</li> <li>Your r</li> <li>Select</li> </ul> | an view av<br>you have s<br>your flight<br>eturn flight<br>your retur                                     | ailable se<br>selected yo<br>results.<br>result wil<br>n flight.                                                                           | ed 2016, United 47<br>0, Embraer R/135/<br>ats befo<br>our depa<br>I be liste                                                              | re select<br>arting flig                                                               | ing your flights.<br>ht, it will be listed at the<br>th it. |
| Depart 0125 P - 07.02 P Arrive 05.40 P - 12.20 A Display Settings Hide Propeter Planes Airport Filters Departure BINA - Nashville, TN Arrival PHL - Philadelphia, PA                            | Nashville, TN.<br>Flight Numt         | Return<br>•Wed, Jan 1<br>per Search       | You ca     You ca     Once     top of     Your r     Select                                         | an view av<br>you have s<br>your flight<br>eturn flight<br>t your retur<br>8p ORD Nonsto                  | ailable se<br>selected yr<br>results.<br>result wil<br>n flight.                                                                           | ed 2016, United 47<br>0, Embraer R/135/<br>ats befo<br>our depa<br>I be liste                                                              | re select<br>arting flig                                                               | ing your flights.<br>ht, it will be listed at the<br>th it. |
| Depart 0125 P - 07.02 P Arrive 05.40 P - 12.20 A Display Settings Hide Propeter Planes Airport Filters Departure BINA - Nashville, TN Arrival PHL - Philadelphia, PA Connecting Airport Filters | Nashville, TN<br>Flight Numt          | Return Wed, Jan 1 Der Search Dited 1 04:: | You c:     You c:     Once     top of     Your r     Select                                         | an view av<br>you have s<br>your flight<br>eturn flight<br>t your retur<br>8p ORD Nonsto<br>2a PHL Nonsto | p Express<br>ours 37 minutes / Unit<br>Boeing 737-70<br>ailable se<br>selected ye<br>results.<br>result wil<br>n flight.<br>p Eco<br>p Eco | ed 2016, United 47<br>0, Embraer R/135/<br>ats befo<br>our depa<br>I be liste                                                              | r4 - View seats<br>140/145 (Apolio)<br>re select<br>arting flig<br>ed beneat           | ing your flights.<br>ht, it will be listed at the<br>th it. |
| Depart 0125 P-07.02 P Arrive 05.40 P-12.20 A Display Settings Hide Propeler Planes Airport Filters Departure BINA - Nashvile, TN Arrival PIHL - Philadephia, PA Connecting Airport Filters      | Nashville, TN<br>Flight Numt          | Return                                    | You ci     You ci     Once     top of     Your r     Select                                         | an view av<br>you have s<br>your flight<br>eturn flight<br>t your retur<br>8p ORD Nonsto<br>2a PHL Nonsto | coress<br>ailable se<br>selected yo<br>results.<br>result wil<br>n flight.<br>p Eco<br>p Eco<br>bh 7m / Un<br>E7W, Aird                    | ed 2016, United 47<br>0, Embraer RJ135/<br>ats befo<br>our depa<br>I be liste<br>nomy<br>nomy<br>ted 5822, United 6-<br>us Industrie A320- | 74 - View seats<br>140/145 (Apollo)<br>re select<br>arting flig<br>ed beneat<br>Select | ing your flights.<br>ht, it will be listed at the<br>th it. |

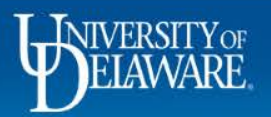

| Trip Summary                                                | PHILADELPHIA, PA TO<br>THU, DEC 19 - WED, JA                  | NASHVILLE, TN<br>N 1                                                                     |                                            |                     | Show as USD - V       |             |
|-------------------------------------------------------------|---------------------------------------------------------------|------------------------------------------------------------------------------------------|--------------------------------------------|---------------------|-----------------------|-------------|
| (1) Select Flights or Trains                                | Hide matrix Print / Email                                     |                                                                                          |                                            |                     |                       |             |
| Round Trip<br>PHL - BNA<br>Depart: Thu, 12/19/2019          | All America<br>132 results Airlines                           | n Southwest                                                                              | 🔊<br>United                                | <b>A</b><br>Delta   | jetBlue<br>JetBlue    |             |
| Return: Wed, 01/01/2020                                     | Nonstop 244.60<br>8 results 6 result                          | 303.96<br>2 results                                                                      | -                                          | -                   | -                     |             |
| Select a Hotel Remove Nights: 13 schermerhorn symphony hall | 1 stop         309.80           116 results         72 result | 311.99<br>s 30 results                                                                   | 434.00<br>4 results                        | 447.00<br>8 results | 652.50<br>2 results   |             |
| Check-in: Thu, 12/19/2019<br>Check-out: Wed, 01/01/2020     | 2 stops<br>8 results                                          | 258.19<br>8 results                                                                      | -                                          | -                   | -                     |             |
| Change Search                                               | United <sup>1,2</sup> 04 10 2 United <sup>1,2</sup>           | ted 4774 operated by TRANS STATES AIRLINES<br>ted 5822 operated by SKYWEST DBA UNITED ED | 1 stop ORD<br>DBA UNITED EXPRESS<br>(PRESS | 6h 07m              | \$574.00              |             |
| Depart 05:05 A - 12:50 P                                    |                                                               |                                                                                          |                                            |                     | Show all details 🗸 📕  | _           |
| Arrive 06:45 A - 05:40 P                                    | Shop by Fares Sh                                              | During the flig                                                                          | nt selection                               | process,            | you may also cha      | nge your    |
|                                                             |                                                               | search criteria                                                                          | as needed                                  | l<br>our flighte    | your Soloctod Ea      | ro will die |
| Return - Wed, Jan 1                                         | Flight Number Search                                          |                                                                                          | a chnedh V                                 |                     |                       |             |
| Return - Wed, Jan 1                                         | Flight Number Search                                          | Once you have                                                                            | e cnosen y<br>our results                  | our nights,         |                       |             |
| Return - Wed, Jan 1                                         | Flight Number Search                                          | Once you have<br>at the top of yo<br>If you decide th                                    | e cnosen y<br>our results.<br>hat you dor  | n't want that       | at flight combination | on, vou m   |

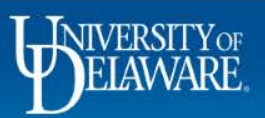

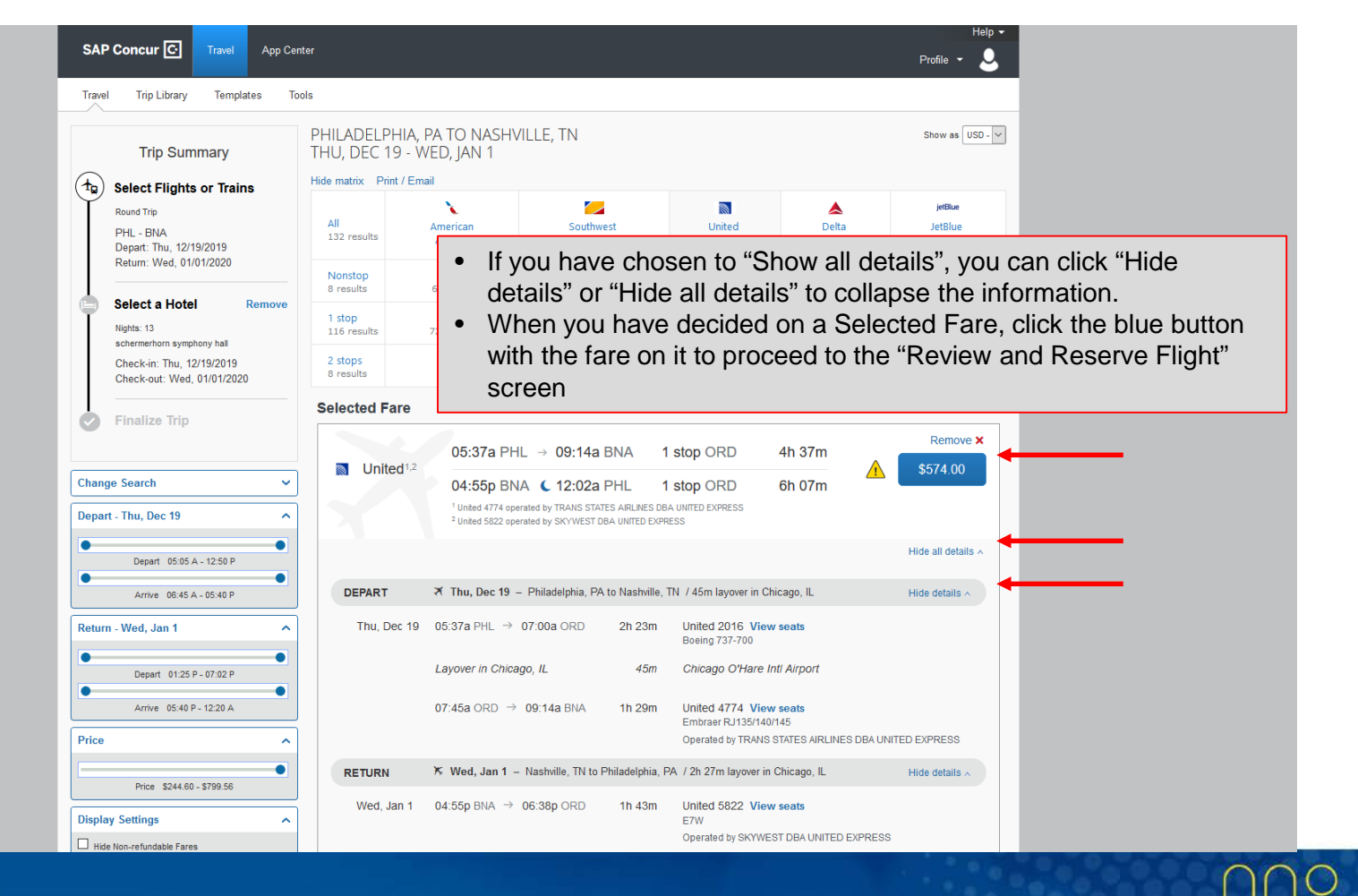

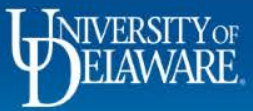

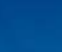

|   | Trip Summary                                                      | Review a                                                     | nd Reserve Flight<br>снтs                                                                                                    |                                                      |                                                                                                    |                |
|---|-------------------------------------------------------------------|--------------------------------------------------------------|----------------------------------------------------------------------------------------------------|------------------------------------------------------|----------------------------------------------------------------------------------------------------|----------------|
| 9 | Round Trip                                                        | DEPART                                                       | Hide details <                                                                                                    |                                                      |                                                                                                    |                |
|   | PHL - BNA<br>Depart: Thu, 12/19/2019<br>Return: Wed, 01/01/2020   | Thu, Dec 19                                                  | 05:37a PHL → 07:00a ORD                                                                                                    | 2h 23m                                               | United 2016<br>Boeing 737-700                                                                                                    |                |
|   | Select a Hotel Remove<br>Nights: 13<br>schermerhorn symphony hall | The upp<br>you to re                                         | er half of the page<br>eview your travele                                                                                                    | e will d<br>r infor                                  | lisplay your flight details<br>mation for accuracy                                                                                                    | s and will as  |
|   | Check-in: Thu, 12/19/2019                                         |                                                              |                                                                                                    |                                                      | Operated by TRANS STATES AIRLINES DBA UNITED                                                                                                    | EXPRESS        |
|   | Check-out: Wed, 01/01/2020                                        |                                                              |                                                                                                    |                                                      |                                                                                                    | 2011200        |
|   | Check-out: Wed, 01/01/2020                                        | RETURN                                                       | 🌾 Wed, Jan 1 – Nashville, TN to P                                                                                                    | hiladelphia, P.                                      | A / 2h 27m layover in Chicago, IL                                                                                                    | Hide details ^ |
|   | Check-out: Wed, 01/01/2020<br>Finalize Trip                       | RETURN<br>Wed, Jan 1                                         | <ul> <li>✗ Wed, Jan 1 - Nashville, TN to P</li> <li>04:55p BNA → 06:38p ORD</li> </ul>                                                                                                    | hiladelphia, P.<br>1h 43m                            | A / 2h 27m layover in Chicago, IL<br>United 5822<br>E7W<br>Operated by SKYWEST DBA UNITED EXPRESS                                                                               | Hide details A |
|   | Check-out: Wed, 01/01/2020<br>Finalize Trip                       | RETURN<br>Wed, Jan 1                                         | <ul> <li>✗ Wed, Jan 1 – Nashville, TN to P</li> <li>04:55p BNA → 06:38p ORD</li> <li>Layover in Chicago, IL</li> </ul>                                                                                                    | hiladelphia, P.<br>1h 43m<br>2h 27m                  | A / 2h 27m layover in Chicago, IL<br>United 5822<br>E7W<br>Operated by SKYWEST DBA UNITED EXPRESS<br>Chicago O'Hare Intl Airport                                                | Hide details A |
|   | Check-out: Wed, 01/01/2020<br>Finalize Trip                       | RETURN<br>Wed, Jan 1                                         | ★ Wed, Jan 1 - Nashville, TN to P         04:55p BNA $\rightarrow$ 06:38p ORD         Layover in Chicago, IL         09:05p ORD (12:02a PHL<br>Lands Thu, Jan 2                                                                            | hiladelphia, P.<br>1h 43m<br><i>2h 27m</i><br>1h 57m | A / 2h 27m layover in Chicago, IL<br>United 5822<br>ETW<br>Operated by SKYWEST DBA UNITED EXPRESS<br>Chicago O'Hare Intl Airport<br>United 640<br>Airbus Industrie A320-100/200 | Hide details A |
|   | Check-out: Wed, 01/01/2020<br>Finalize Trip                       | RETURN<br>Wed, Jan 1<br>ENTER TRAV<br>Ensure all traveler in | <ul> <li>★ Wed, Jan 1 – Nashville, TN to P</li> <li>04:55p BNA → 06:38p ORD</li> <li>Layover in Chicago, IL</li> <li>09:05p ORD € 12:02a PHL<br/>Lands Thu, Jan 2</li> <li>✓ ELER INFORMATION<br/>formation below is correct. ②</li> </ul> | hiladelphia, P.<br>1h 43m<br><i>2h 27m</i><br>1h 57m | A / 2h 27m layover in Chicago, IL<br>United 5822<br>E7W<br>Operated by SKYWEST DBA UNITED EXPRESS<br>Chicago O'Hare Intl Airport<br>United 640<br>Airbus Industrie A320-100/200 | Hide details A |

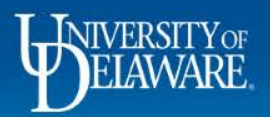

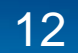

| SE<br>Sele<br>U    | ELECT SEATS<br>ect your preferred seats, otherwise Concur will req<br>flight<br>UA 2016 Economy Flexible (U)<br>UA 4774 Economy Flexible (U)<br>UA 5822 Economy (S)<br>UA 640 Economy (S)                                                                                                    | uest them for you based on your Profile. Seat Select a seat Select a seat Select a seat Select a seat                                                                                                    |                 |
|--------------------|----------------------------------------------------------------------------------------------------|----------------------------------------------------------------------------------------------------|-----------------|
| RE<br>Des<br>Airfa | EVIEW PRICE SUMMARY<br>cription Fare Taxes and Fee<br>are \$491.16 \$82.8<br>Total Estimated<br>Total Due<br>ELECT A METHOD OF PAYN<br>(would you like to pay?<br>kt Visa (1111) @ @ Edit   Add credit card                                                                                                    | <ul> <li>On the lower half of the screen, you can:</li> <li>Select your seats</li> <li>Review your flight price</li> <li>Verify your payment information</li> <li>Be sure to read any notifications, restriction</li> <li>Click "Reserve Flight and Continue"</li> </ul>        | ns and policies |
| • Ind<br>By o      | dicates credit card is a company card This is a Non-Refundable Ticket Customers holding NON-REFUNDABLE type tickets may following the DATE OF ISSUE (READ THE FARE RULES) be vold and have NO value for future use. These rules completing this booking, you agree to the fare rule Back Reserve Flight and Continue | USUALLY cancel their journey, and reuse these tickets to any destination in the carrier's system, within one year<br>to be certain this applies). Reservations MUST be cancelled by the intended (original) departure day, or tickets will<br>apply to DOMESTIC ticketing only. |                 |

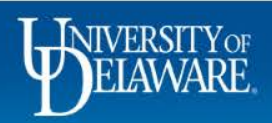

| SAP Concur 💽 Travel Apr                                                                           | p Center                                                                                                    | Help +<br>Profile + |
|---------------------------------------------------------------------------------------------------|----------------------------------------------------------------------------------------------------|---------------------|
| Travel Trip Library Templates                                                                     | Tools                                                                                                    |                     |
| Trip Summary                                                                                      | Hotel Per Diem Locations                                                                                                    |                     |
| Flights Reserved<br>Round Trip<br>PHL - BNA<br>Depart: Thu, 12/19/2019<br>Return: Wed, 01/01/2020 | Search for Locations near:<br>Country (Select a Country to get a list of locations or States)<br>United States of America (US)<br>State/Province @<br>Tennessee (TN) |                     |
| Select a Hotel Nights: 13 1 Symphony PI, Nashville, TN 37201, USA                                 | Location Nashville - Davidson County                                                                                                    |                     |
| Check-in: Thu, 12/19/2019<br>Check-out: Wed. 01/01/2020                                           | Lodging Rate         Meals Rate         Incidentals Rate           \$ 179         \$ 56         \$ 5                                                                 |                     |

If you opted to book a hotel as well, you will now begin your hotel search.

- The first screen in your hotel search is the "Hotel Per Diem Locations" screen.
- When you enter your location, Concur will generate the GSA per diem rates for lodging and meals
- The lodging rate will provide a guideline to determine a reasonable rate for a standard room rate in your destination location.
  - Some programs and grants may require you to stay within this rate
- You can take note of the Meals and Incidentals rates to estimate what your personal meal allowance will be for your trip
  - You will calculate your exact meal allowance after you travel to account for any provided meals and travel day reductions.
- Click "Next"

|                        | Please choose the per diem location for your hotel | Next >> Cancel Trip |
|------------------------|----------------------------------------------------|---------------------|
| <b>I_INIVERSITY</b> OF |                                                    | 000                 |

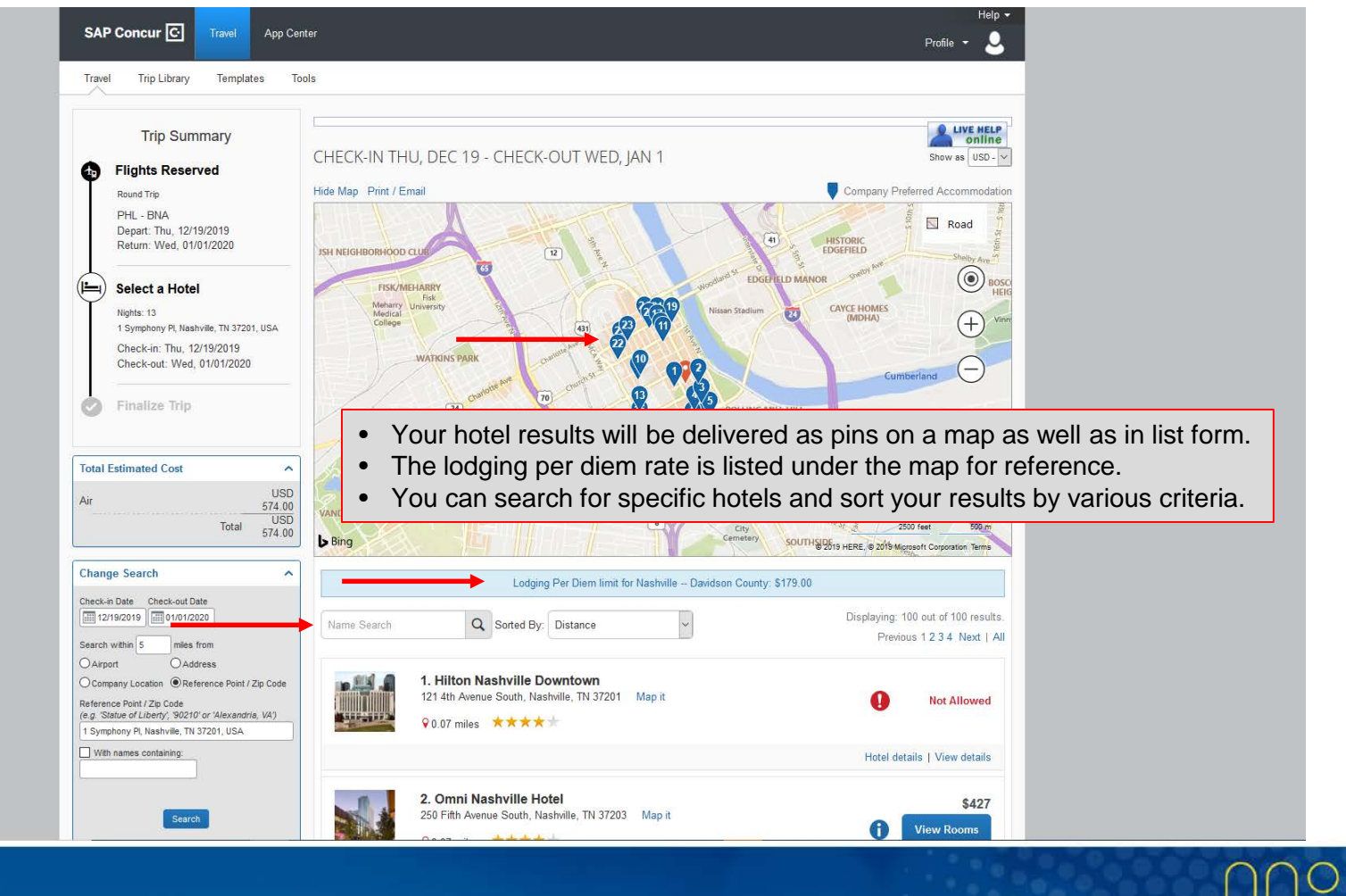

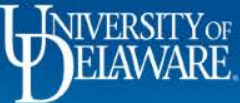

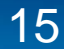

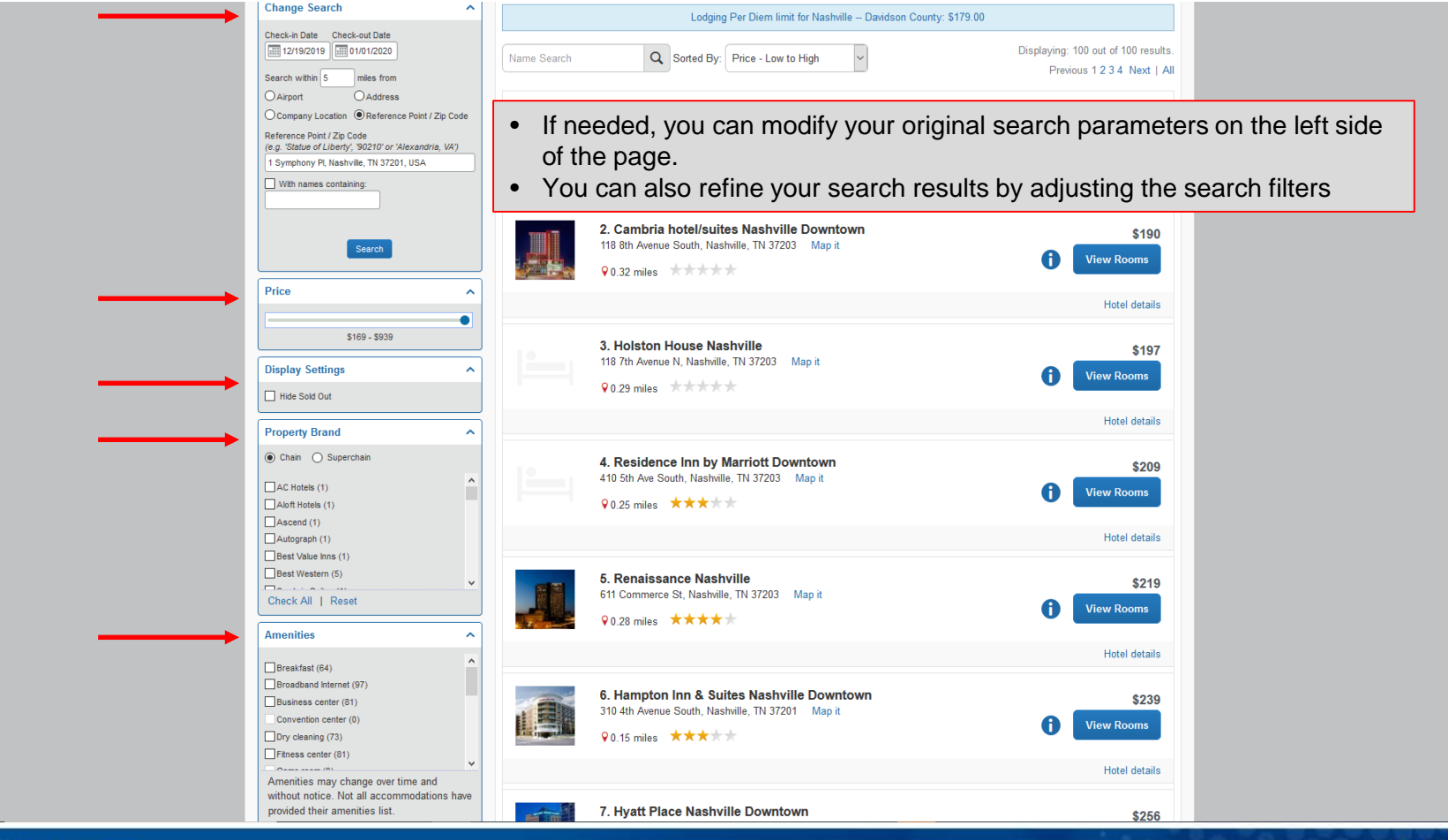

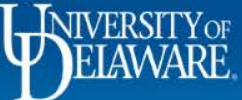

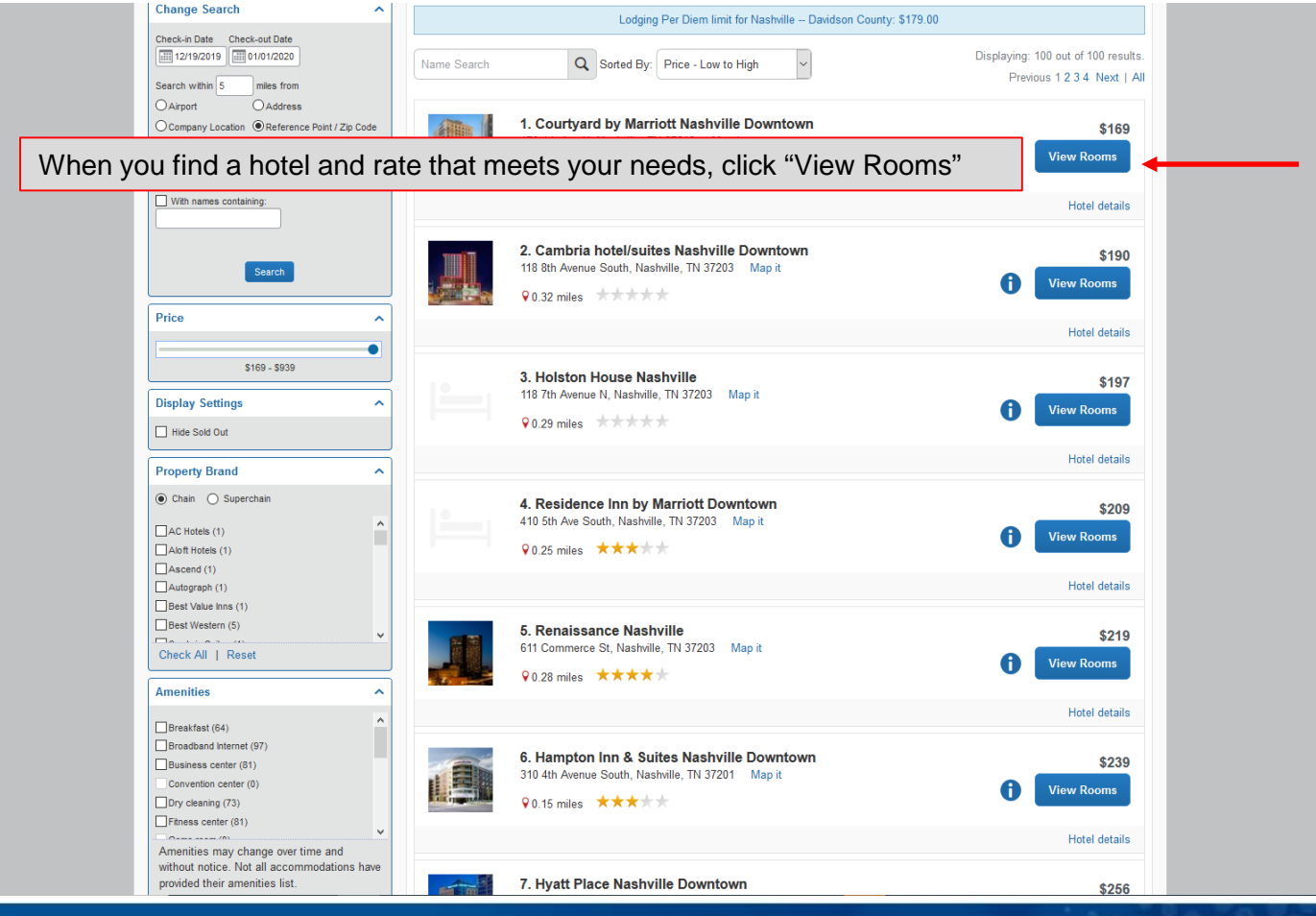

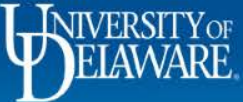

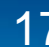

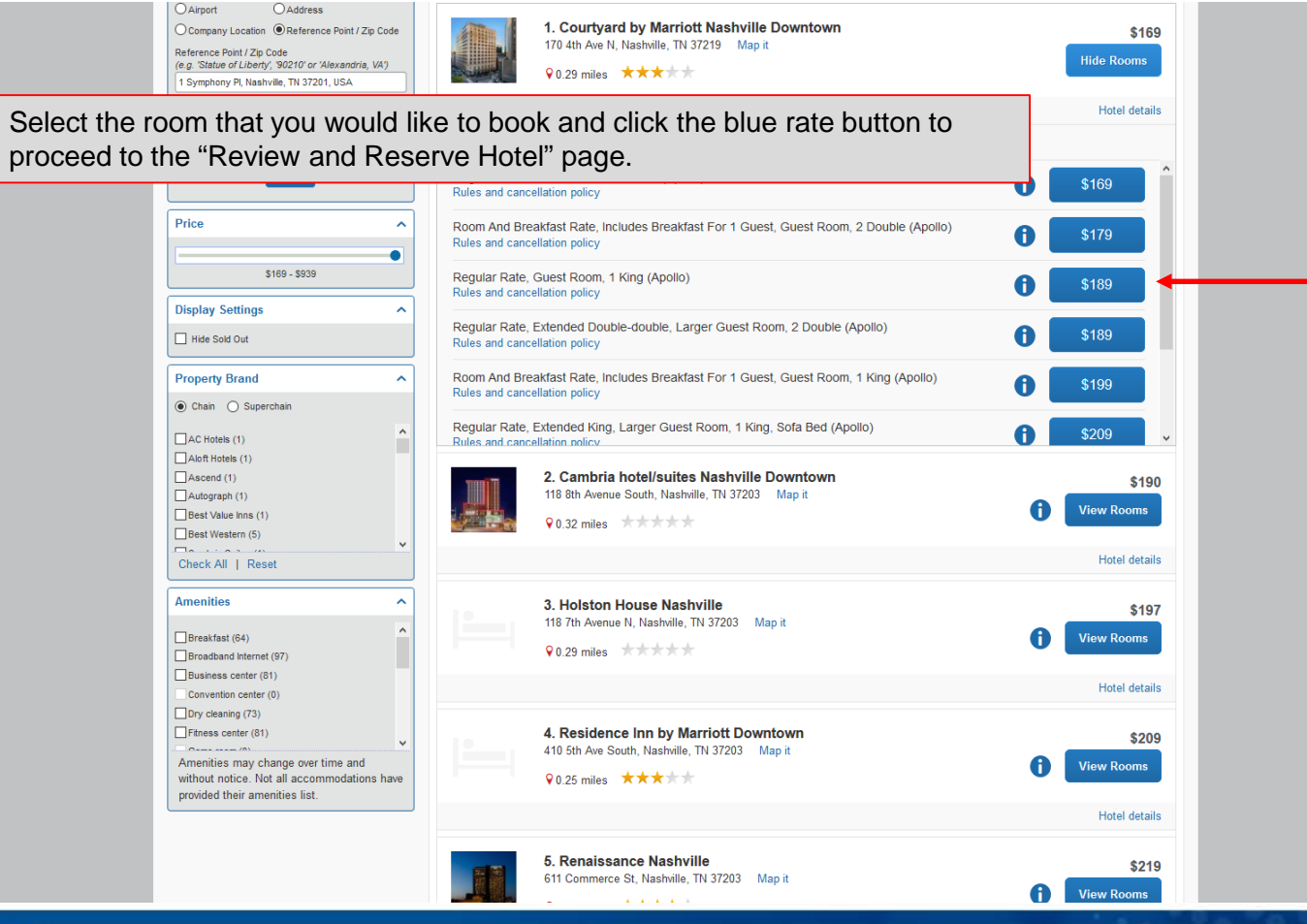

# ELAWARE.

| Travel Trip Library Templates To                                                                                                    | ols                                                                                                    |                                                                                                    |                                                                                        |
|----------------------------------------------------------------------------------------------------|----------------------------------------------------------------------------------------------------|----------------------------------------------------------------------------------------------------|----------------------------------------------------------------------------------------|
| Tip Summary         Iights Reserved         Round Trip         PHL - BNA         Depart: Thu, 12/19/2019         Return: Wed, 01/01/2020         Itel Selected         Nights: 13         1 Symphony PL Nashville, TN 37201, USA         Check-in: Thu, 12/19/2019         Check-out: Wed, 01/01/2020             | Review and Reserve Ho<br>REVIEW HOTEL ROOM<br>Courtyard by Marriott Nashville Downtor<br>Regular Rate, Guest Room, 1 King<br>13 Nights   1 Guest*<br>Check-in<br>Thursday, December 19, 2019<br>*Werneserve every hotel room for 1 guest only, regardless of the<br>check-in.<br>PROVIDE HOTEL ROOM PREFER<br>Your preferences and comments will be passed to the<br>comments (30 character max)<br>[x- Need early check-in (10am)]<br>Request foam pillows Request rolaway bed Rec | Address<br>ary 01, 2020 Address<br>170 4th Ave N<br>Nashville, Tennessee 37219<br>United States<br>he number of actual travelers sharing the room. The pro<br>RENCES                                                                                                    | Phone<br>615-256-0900<br>nary traveler's name is attached to the reservation for hotel |
| <ul> <li>The upper half of the page will display your room details and will ask you to review your hotel guest information for accuracy.</li> <li>You can also provide any room preferences. They are not guaranteed, but they will be provided to the hotel for consideration when booking your room.</li> </ul> | ENTER HOTEL GUEST INFORMA<br>Ensure the name below matches the I.D. shown on th<br>Hotel Guest<br>Name: William Demo2 Never Phone: 800-221-4<br>Hotel Program Add a Program<br>No Program selected<br>Description<br>Courtyard by Marriott Nashville Downtown S<br>S<br>S<br>S<br>S<br>S<br>S<br>S<br>S<br>S<br>S<br>S<br>S<br>S<br>S<br>S                                                                                                    | Image: Second Second | Edit   Review all                                                                      |
|                                                                                                    |                                                                                                    | Total Due Now: \$0.00**                                                                                                    |                                                                                        |

\* May not include taxes or additional fees. \*\* Remaining amount due at hotel location.

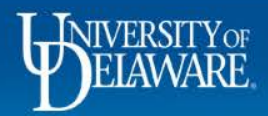

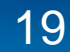

- On the lower half of the screen, verify your payment information
- Be sure to read any rate details, rules, and cancellation policies
- Check the box to agree to the rate, rules, restrictions, and cancellation policy
- Click "Reserve Hotel and Continue"

|  | SELECT A METHOD OF PAYMENT                                                                                                  |  |
|--|----------------------------------------------------------------------------------------------------|--|
|  | The credit card you select will be held to confirm your reservation. You will not be charged in full until your hotel stay. |  |
|  | Test Visa (1111) V 🕑 Edit   Add credit card                                                                                 |  |
|  | * Indicates credit card is a company card                                                                                   |  |
|  | ACCEPT RATE DETAILS AND CANCELLATION POLICY                                                                                 |  |
|  | Please review the rate details and cancellation policy provided by the hotel                                                |  |
|  | Courtyard by Marriott Nashville Downtown                                                                                    |  |
|  | Please review the rate rules and restrictions before continuing.                                                            |  |
|  | The hotel provided the following information:                                                                               |  |
|  | TOTAL RATE: 3682.47 USD                                                                                                    |  |
|  | EXTRA PERSON: ROLLAWAY - 10.00 USD PER ROOM PER NIGHT                                                                       |  |
|  | RATE CHANGES OVER DURATION OF STAY                                                                                          |  |
|  | If agree to the hotel's rate rules, restrictions, and cancellation policy.                                                  |  |
|  |                                                                                                    |  |
|  | Back Reserve Hotel and Continue                                                                                             |  |
|  |                                                                                                    |  |

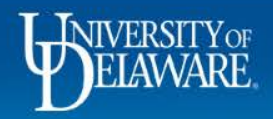

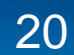

| SAP Concur                                                                                                    | Travel App Center<br>ary Templates Tools<br>Summary<br>Travel Deta                                                      | ails 🔶                                                                                                    | Help 🕶<br>Profile 👻                                             |
|----------------------------------------------------------------------------------------------------|----------------------------------------------------------------------------------------------------|----------------------------------------------------------------------------------------------------|-----------------------------------------------------------------|
| Prinalize in<br>Review Tr<br>Enter Trip<br>Submit Tri                                                              | rip<br>ravel Details<br>Information<br>Ip Confirmation<br>I want to<br>Profit Biogram<br>E-mail Rinegary                | Trip Name: Trip from Philadelphia to Nashville (Edm)<br>Start Date: December 19, 2019<br>End Date: January 02, 2020<br>Created: July 24, 2019, William Never (Modified: July 24, 2019)<br>Description: (No Description Available) (Edm)<br>Trip Purpose: CONFERENCE PROFESSIONAL DEVELOP<br>Agency Record Locato:: P44K9G<br>Passengers: William Demo Never<br>Total Estimated Cost: \$4,256.47 USD (Detains)                                                                                                    | Add to your itinerary                                           |
|                                                                                                    | RESERVATIONS<br>Thursday, Decemb<br>Flight<br>United 20<br>Departure<br>Philadelphia In<br>Termaia D<br>Duration, 2 hou | Philadelphia, PA (PHL) to Chicago, IL (ORD)  Philadelphia, PA (PHL) to Chicago, IL (ORD)  Society of the status of the status o | Change   Cancel all Air<br>Seat: 27F (confirmed)<br>Change seal |
| <ul> <li>On the Travel Details page<br/>itinerary details (flight, hot</li> <li>You can make changes ar</li> </ul> | e, you have the oppor<br>el, etc.).<br>nd edits on this page,                                                           | tunity to review all of your if needed.                                                                                                    |                                                                 |
|                                                                                                    | <ul> <li>45 min layove</li> </ul>                                                                                       | or at Chicago O'Hare Intl Airport (ORD)                                                                                                    |                                                                 |

Flight Chicago, IL (ORD) to Nashville, TN (BNA)

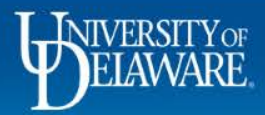

- Please take notice of the messaging on the lower half of the page:
  - Travel is only *reserved* at this point and will be cancelled (by the airline) if not *booked* within 24 hours.
  - Note: Some airlines/hotels are instant purchases (i.e.Southwest). If you cancel the trip at this point, you will need to contact the vendor directly to seek reimbursement.
- Click "Next" to proceed to the Trip Booking Information page

| This flight leaves on Jan 1 and arriv                                   | ves on Jan 2.                             |                                      |   |
|-------------------------------------------------------------------------|-------------------------------------------|--------------------------------------|---|
| Departure: 09:05 PM<br>Chicago O'Hare Intl Airport (ORD)<br>Terminal: 1 | Confirmation: P17CL2<br>Status: Confirmed | Seat: 27A (confirmed)<br>Change seat |   |
| Duration: 1 hour, 57 minutes<br>Nonstop                                 |                                           |                                      |   |
| Arrival: 12:02 AM<br>Philadelphia Intl Airport (PHL)<br>Terminal: D     |                                           |                                      |   |
| Additional Details                                                      |                                           |                                      |   |
| Aircraft: Airbus A320                                                   | Distance: 676 miles                       |                                      |   |
| Cabin: Economy (S)                                                      | Meal: Meal at Cost                        |                                      |   |
| Add to your Itinerary                                                   |                                           |                                      |   |
| L ESTIMATED COST                                                        |                                           |                                      |   |
| fare quoted amount:                                                     |                                           | View Fare Rules                      |   |
| xes and fees:                                                           |                                           | \$82.84 USD                          |   |
|                                                                         | Air Total Price:                          | \$574.00 USD                         |   |
| Estimated Cost:                                                         |                                           | 64,256.47 USD                        |   |
| T NOT YET ISSUED. AIRFARE QUOT                                          | ED IN ITINERARY IS NOT GUARANTEED U       | INTIL TICKETS ARE ISSUED.            | - |
|                                                                         |                                           |                                      |   |

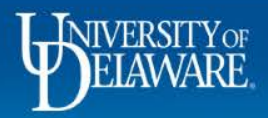

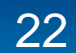

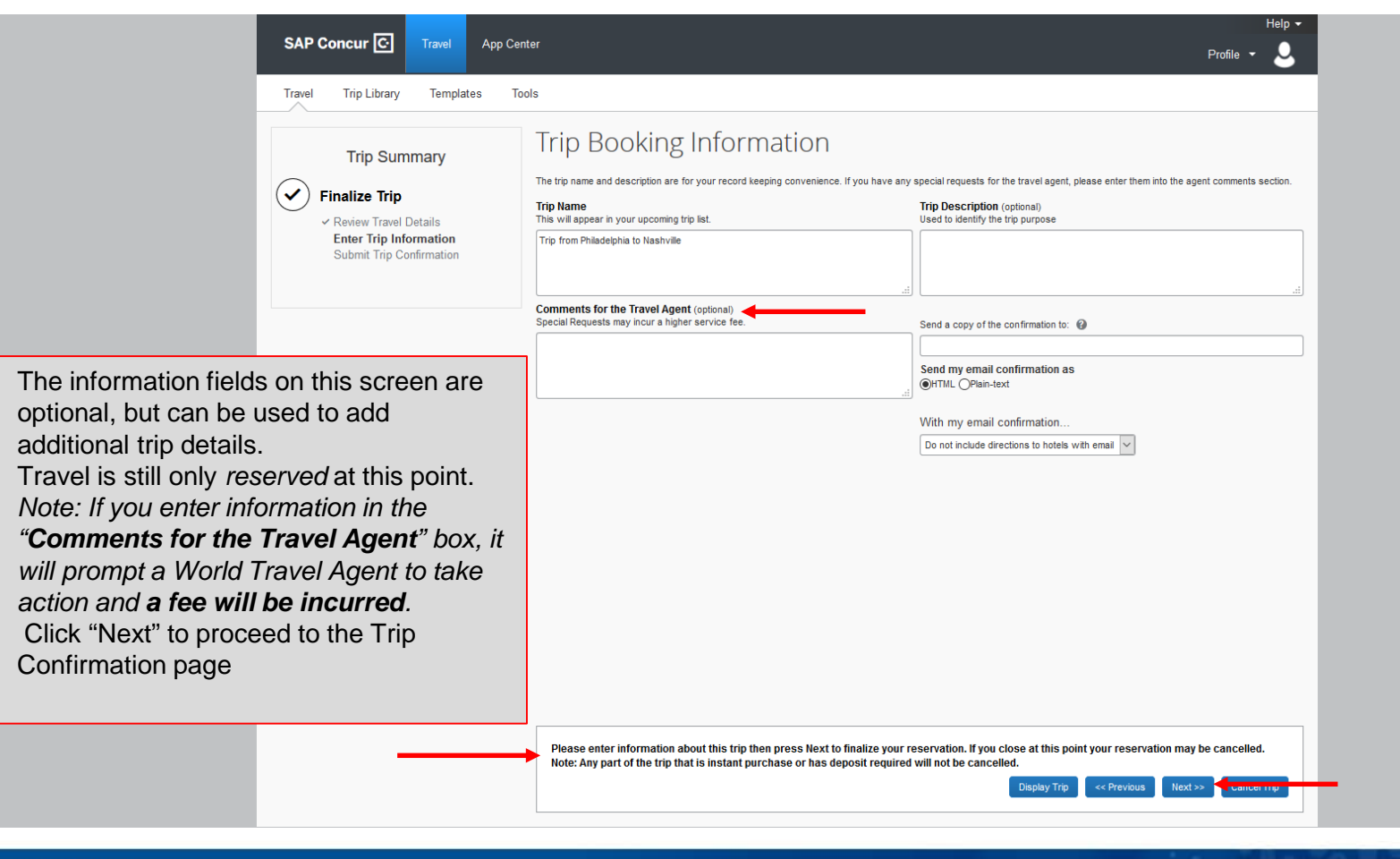

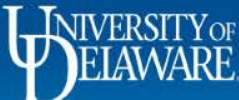

•

•

٠

.

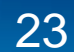

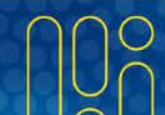

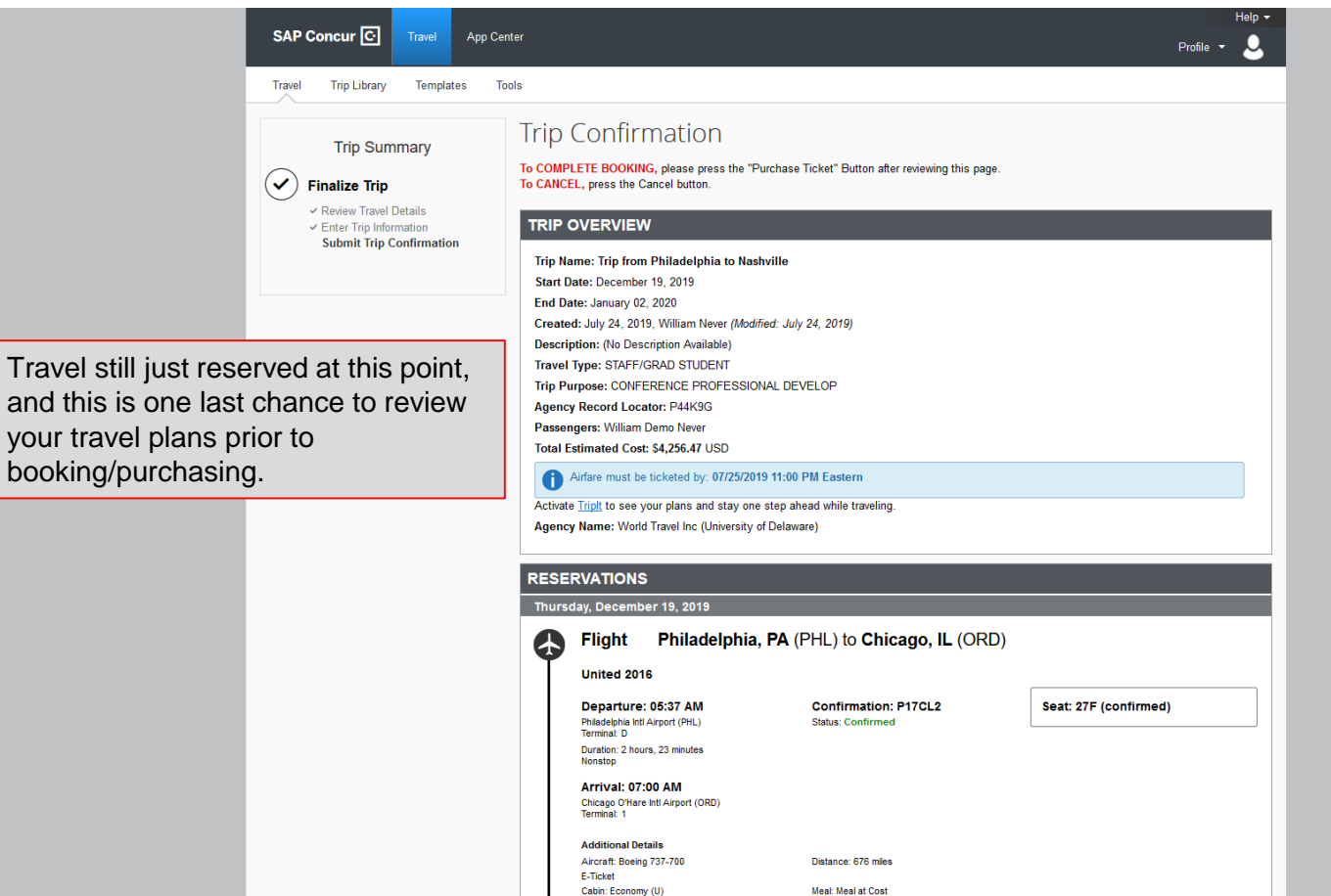

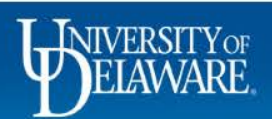

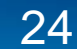

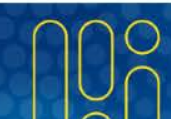

After you have reviewed your trip details, confirm your itinerary by clicking "Purchase Ticket"

| United 640 This flight leaves on Jan 1 and arri                         | ives on Jan 2.                            |                             |
|-------------------------------------------------------------------------|-------------------------------------------|-----------------------------|
| U                                                                       |                                           |                             |
| Departure: 09:05 PM<br>Chicago O'Hare Intl Airport (ORD)<br>Terminal: 1 | Confirmation: P17CL2<br>Status: Confirmed | Seat: 27A (confirmed)       |
| Duration: 1 hour, 57 minutes<br>Nonstop                                 |                                           |                             |
| Arrival: 12:02 AM                                                       |                                           |                             |
| Philadelphia Intl Airport (PHL)<br>Terminal: D                          |                                           |                             |
| Additional Details                                                      |                                           |                             |
| Aircraft: Airbus A320                                                   | Distance: 676 miles                       |                             |
| E-Ticket                                                                | Most: Most at Cost                        |                             |
|                                                                         |                                           |                             |
| AL ESTIMATED COST                                                       |                                           |                             |
|                                                                         |                                           | View Fare Rules             |
| Airfare quoted amount:<br>Taxes and fees:                               |                                           | \$491.16 USD<br>\$82.84 USD |
| laxes and rees.                                                         | Air Total Price:                          | \$574.00 USD                |
| el:                                                                     | \$3                                       | 3,682.47 USD                |
| Il Estimated Cost:                                                      | \$4                                       | 1,256.47 USD                |
| KET NOT YET ISSUED. AIRFARE QUOT                                        | ED IN ITINERARY IS NOT GUARANTEED UN      | ITIL TICKETS ARE ISSUED.    |

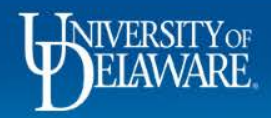

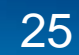

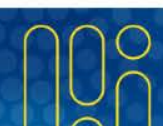

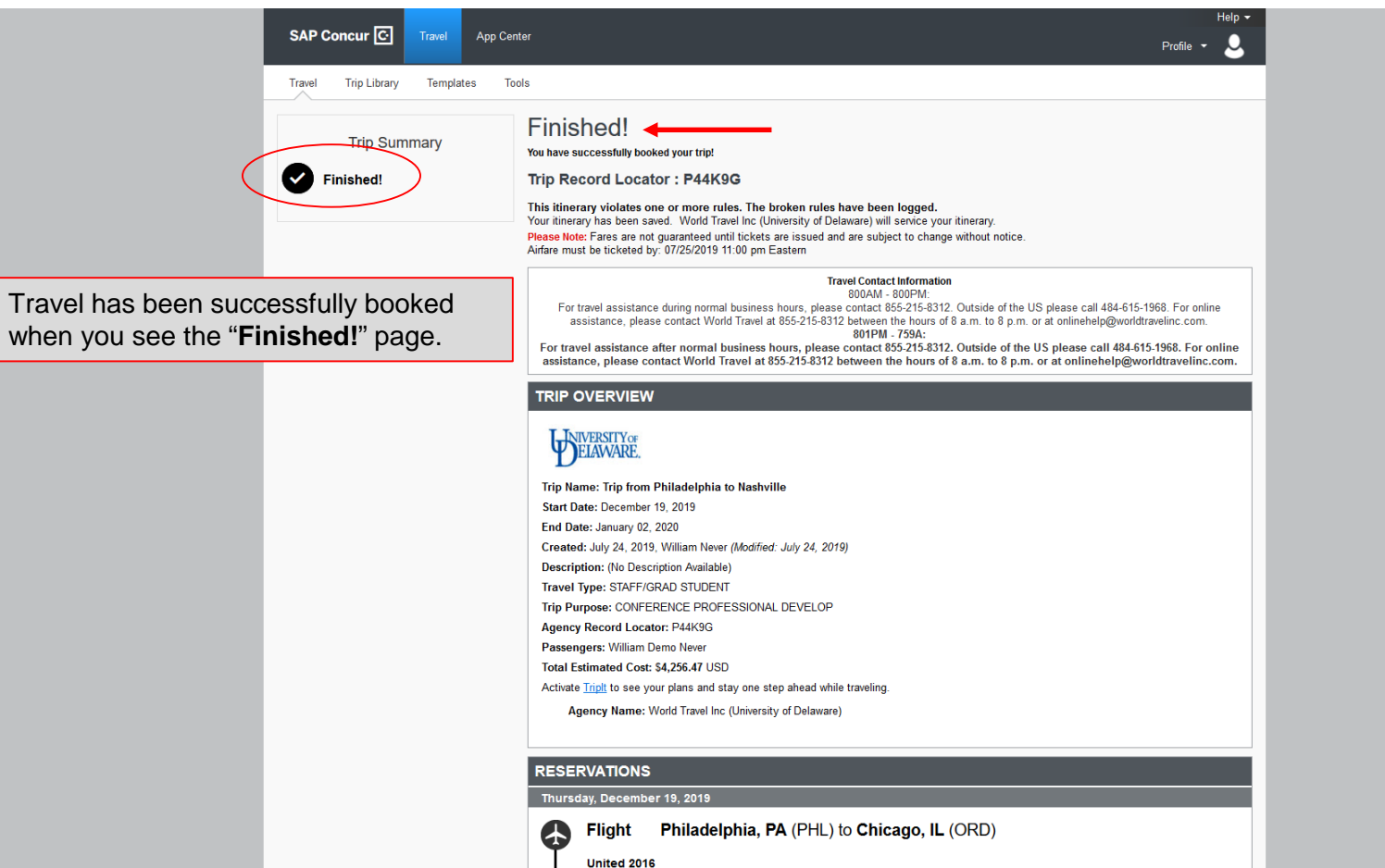

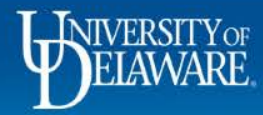

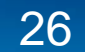

You may print or email your itinerary from this page.

Enjoy your travel!

| This flight leaves on Jan 1 and arrive                                  | es on Jan 2.                              |                       |
|-------------------------------------------------------------------------|-------------------------------------------|-----------------------|
| Departure: 09:05 PM<br>Chicago O'Hare Intl Airport (ORD)<br>Terminal: 1 | Confirmation: P17CL2<br>Status: Confirmed | Seat: 27A (confirmed) |
| Duration: 1 hour, 57 minutes<br>Nonstop                                 |                                           |                       |
| Arrival: 12:02 AM<br>Philadelphia Intl Airport (PHL)<br>Terminal: D     |                                           |                       |
| Additional Details                                                      |                                           |                       |
| Aircraft: Airbus A320<br>E-Ticket                                       | Distance: 676 miles                       |                       |
| Cabin: Economy (S)                                                      | Meal: Meal at Cost                        |                       |

### TOTAL ESTIMATED COST

| Air<br>Ticket Number: 0160638500106:<br>Taxes and fees:                                                                                                    | Air Total Price:                         | \$491.16 US<br>\$82.84 US<br>\$574.00 US | <u>View Fare Rules</u><br>D<br>D<br>D     |
|----------------------------------------------------------------------------------------------------|------------------------------------------|------------------------------------------|-------------------------------------------|
| Hotel:                                                                                                    |                                          | \$3,682.47 US                            | D                                         |
| Total Estimated Cost:                                                                                                    |                                          | \$4,256.47 US                            | D                                         |
| On-line Check-in                                                                                                    |                                          |                                          |                                           |
| United Check-in<br>You can check-in on-line up to 24 hours before your flight<br>security. Click the Check-in button to find out more.<br>Confirmation: P17CL2 | . You may print your boarding pass at yo | ur home or office to avoid ti            | icket counters and kiosks and go right to |
|                                                                                                    |                                          |                                          |                                           |
| Your itinerary has been saved.                                                                                                    |                                          | Deint Winnerstein                        |                                           |

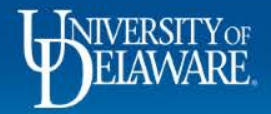

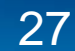

### **Questions?**

- <u>AskConcur@udel.edu</u>
- udel.edu/procurement

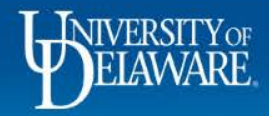

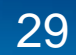